## Poster drucken

Für das Drucken und Laminieren eines Posters auf Institutskosten muss man in Besitz eines Institutskontos (keine y-Nr.) sein. Auf das Konto muss von Jörg Grunenberg Geld hochgeladen sein/werden.

- 1. Poster von vornherein auf DIN A0 (841 x 1189 cm) einstellen
- 2. a) Drucken vom Institut aus: Druckertreiber runterladen (Anleitung dazu auf der Seite vom Rechenzentrum),

oder

b) Zum Rechenzentrum fahren, Datei mitnehmen und auf einem Windowsrechner einloggen.

- 3. Datei öffnen und "Drucken" wählen.
- 4. Plotter auswählen (bei Druck von mehreren gleichen Postern nur auf einem Plotter drucken, da die Farbe nicht unbedingt übereinstimmt!).
- 5. Häkchen bei "An Papiergröße anpassen" setzen.
- 6. Unter "Eigenschaften" "Erweitert" wählen:
  - a. bei Papiergröße "ISO A0" einstellen.
  - b. bei Postscriptoptionen "Level 2" einstellen.
- 7. über Druckvorschau Größeneinstellungen überprüfen.
- 8. Drucken.
- 9. Zuschneiden.
- Laminierauftrag per Mail abschicken (siehe: https://www.tu-braunschweig.de/it/service-interaktiv/laminieren).
- 11. Zum Laminieren abgeben, Abholung in der Regel am nächsten Tag.
- 12. Abholen und noch mal zuschneiden.

## **VIEL GLÜCK**